# **Kenyan Visa Application Instructions**

If you are reading this, you and/or your students are wanting to apply for a Kenyan visa. This set of instructions should help you along the way. If you have any questions at all, please contact <u>holly\_widick@baylor.edu</u>

The application for a Kenyan visa begins online. First, you fill out the online application, submit it, and then print off a physical copy to mail off with your passport and photos. Go to the Kenyan Embassy website (http://www.kenyaembassy.com/dcservices/appforvisaonline.aspx) and have your students read the instructions provided. After reading, follow the "Continue with Online Application" link to complete the online application form.

# Step #1: This is the first screen of the online application.

- Type of Visa: Single \$50 (FYI: Missions will pay this for you unless you are staying longer or a non-Baylor participants who want to apply on your own. You must tell Holly if this is something you prefer.)
- REMEMBER ALL DATES SHOULD BE IN DD/MM/YYYY FORMAT
- Profession/Occupation: Students should put student, faculty/staff members should put education, & non-Baylor participants should put their respective professions/occupations. (this may not be on the application anymore)

| 🗯 S | afari File Edit View History Bookmarks Window Help                                                              | 💊 🎲 🖪 🥌 🕢 🔅 🚖 🕰 (99%) 🔒 Tue 3:47 PM joel_beagle 🖸                             |
|-----|----------------------------------------------------------------------------------------------------|-------------------------------------------------------------------------------|
|     | 000                                                                                                    | Embassy of The Republic of Kenya, Washington D.C Appliction for a Kenyan Visa |
|     | + Ottom https://www.kenyaembassy.com/services/appforvisaonline.aspx                                             | C Q- kenya embassy                                                            |
|     | □ ■ Apple Yahoo! Google Maps YouTube Wikipedia News (707) ▼ Popul                                               | t v                                                                           |
|     | Administration �> �Home �> �Ba Embassy of The Republic of Keny                                                  | 4                                                                             |
|     |                                                                                                    |                                                                               |
|     |                                                                                                    |                                                                               |
|     | the first second second second second second second second second second second second second second second se  | Embassy of Kenya                                                              |
|     |                                                                                                    | Washington; DC                                                                |
|     | CONTRACT OF THE OWNER OF THE OWNER OF THE OWNER OF THE OWNER OF THE OWNER OF THE OWNER OF THE OWNER OF THE OWNE |                                                                               |
|     | ABC                                                                                                    | UT KENYA CONSULAR INFO TOURISM EMBASSY INFO EVENTS                            |
|     | Passport Services                                                                                               | Online Application for a Kenyan Visa                                          |
|     | Application for a new                                                                                           | Step 1 of 5<br>Type of Visu: Osimele \$25                                     |
|     | Application for a                                                                                               | Multiple \$50                                                                 |
|     | Kenyan Passport for<br>child under 16 Years                                                                     | a OTransit \$10                                                               |
|     | age                                                                                                    | Cupiomatic/omeia                                                              |
|     | or Mutilated Passpor                                                                                            | First Name:                                                                   |
|     |                                                                                                    | Middle Name:                                                                  |
|     | Visa Services                                                                                                   | Last Name:                                                                    |
|     | Application for a<br>Kenyan Visa                                                                                | Date of Birth (dd/mm/yvyv):                                                   |
|     | Application for<br>Referred Visa                                                                                |                                                                               |
|     | Visa Free Countries                                                                                             | Place of Birth:                                                               |
|     |                                                                                                    | Country of Birth: Select Country                                              |
|     | Citizen Registrati                                                                                              | Profession/Occupation:                                                        |
|     | Online Citizen<br>Registration                                                                                  | Gender: Maie Premare                                                          |
|     |                                                                                                    | Nationality at Birth: Select Country                                          |
|     | Other Services                                                                                                  | Present Nationality if different: Select Country                              |
|     | Certificate of Good                                                                                             | Street Address:                                                               |
|     | Certificate of Identit                                                                                          | State: Select State                                                           |
|     | Document<br>Authentication/                                                                                     | Zip:                                                                          |
|     | Legalization                                                                                                    | Email Address:                                                                |
|     | Certificate                                                                                                    | n (<< Previous) (Next >>)                                                     |
|     | Emergency Certifica                                                                                             |                                                                               |
|     | Form                                                                                                    |                                                                               |
|     | Filming License                                                                                                 |                                                                               |
|     | In case of Arrest                                                                                               |                                                                               |
|     | Import Duty                                                                                                    |                                                                               |
|     | J-1 Waiver Clearance                                                                                            |                                                                               |
|     | Marriage Certificate                                                                                            |                                                                               |
|     | Name Change in the                                                                                              |                                                                               |
|     |                                                                                                    | W \                                                                           |

#### Step #2: This is the second screen of the online application.

• Full names of Father/Husband/Wife (Next of Kin): You may run into a student who is neither married nor is in contact with their father for whatever reason. Let your student know that they are just asking for a name. This does not mean they will contact them, especially since they do not ask for their contact information.

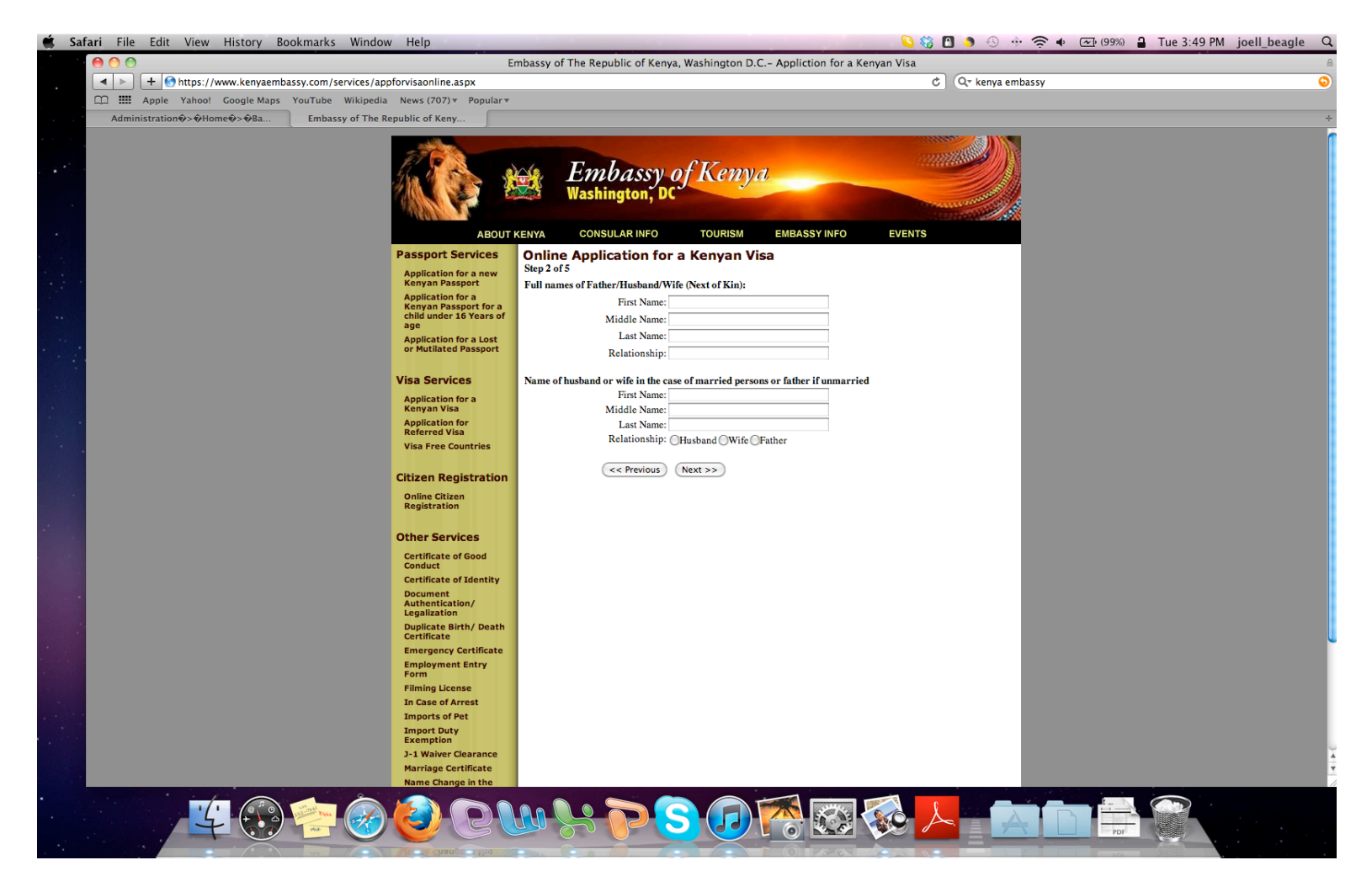

# Step #3: This is the third screen of the online application.

- Issuing Authority: U.S. Department of State
- Reason for entry: Tourism (Missions is NOT a valid reason for entry)
- Proposed Date of Entry: Check your flight itinerary
- Proposed Date of Departure: Check your flight itinerary
- Full Names & Addresses of Friends, Firms, or Relatives To Be Visited in Kenya, If Any:
  - For Nairobi Groups: GraceHouse Resort Ltd., P.O. Box 25724-00603, Nairobi, Kenya; Tel: 254 20 387 0407 / 9; Cell: 254 721 320917
  - For Kisumu Group (Kenya Medical Team): Ahero Pastoral & Social Centre, P.O. Box 4, Ahero, Kenya; Tel: 0721444221
- Dates and Durations of Previous Visits to Kenya: Depends on the individual

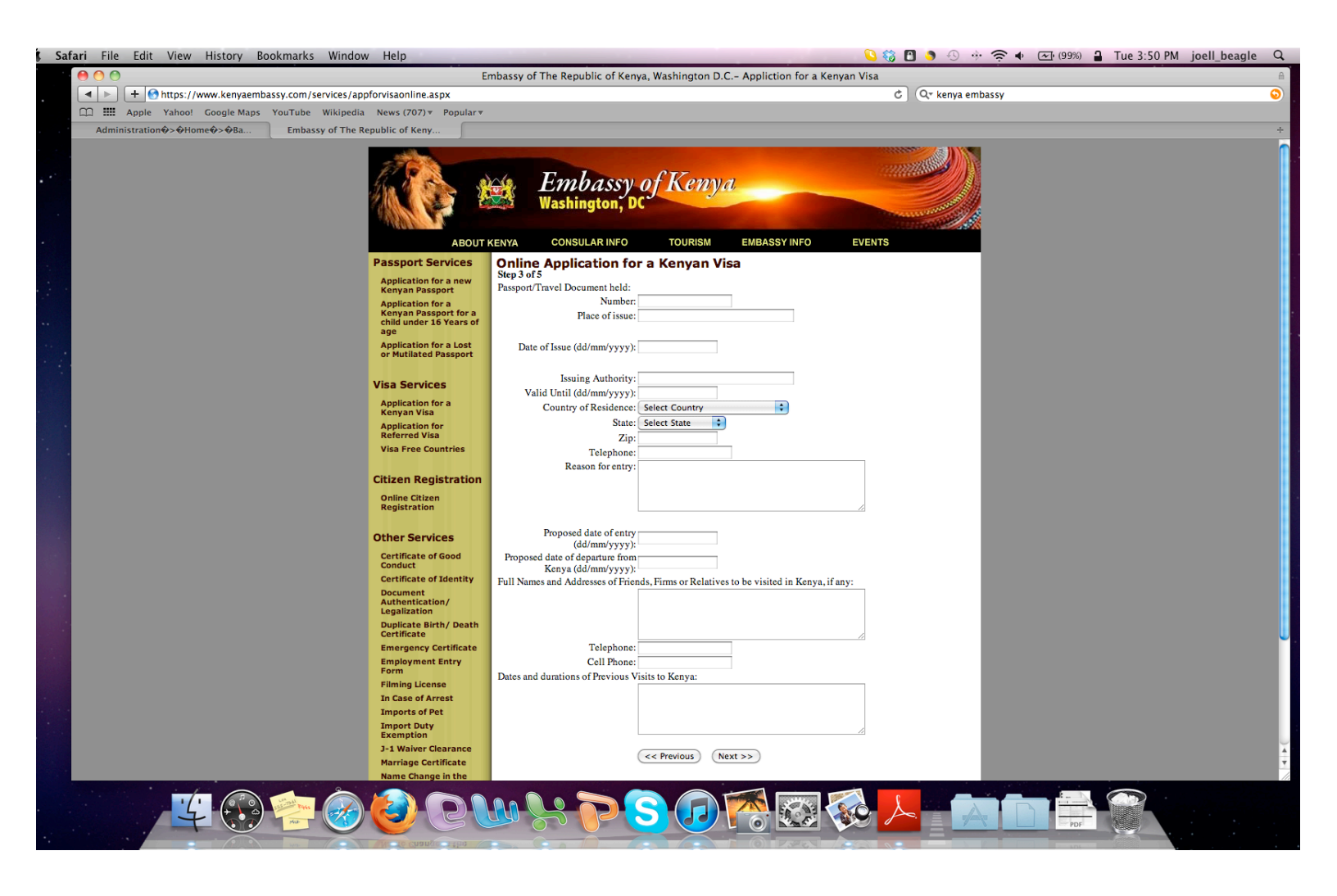

### Step #4: This is the fourth screen of the online application.

- Will You Be Returning to Your Country of Residence/Domicile: Yes
- Enter the Code Shown
- Click "Submit Your Application"

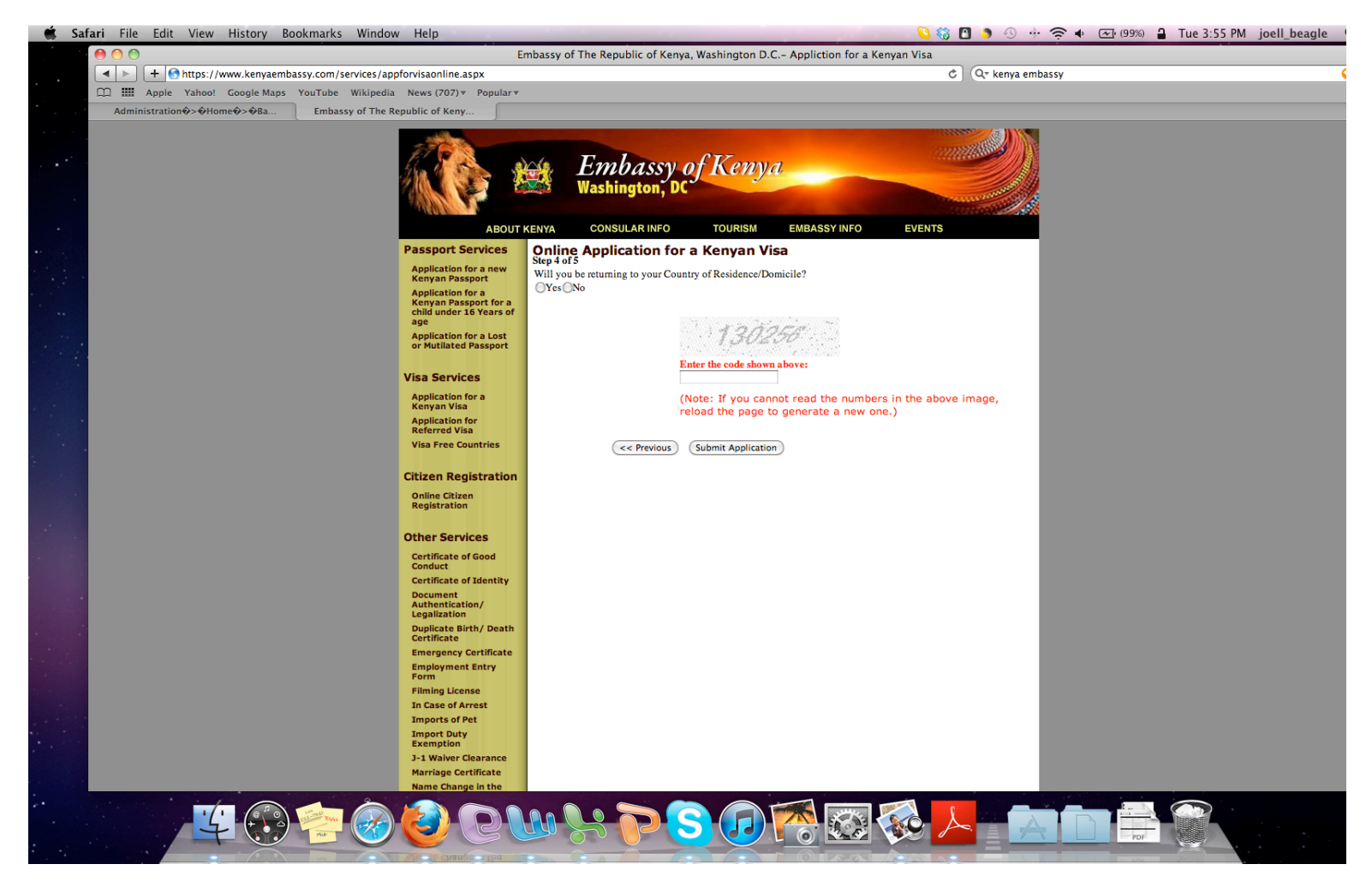

# Step #5: This is the fifth and final page of the application.

- Your visa application has been successfully submitted!!
- Click on the PDF icon to download and print your application.
- Sign and date your application using blue or black ink.

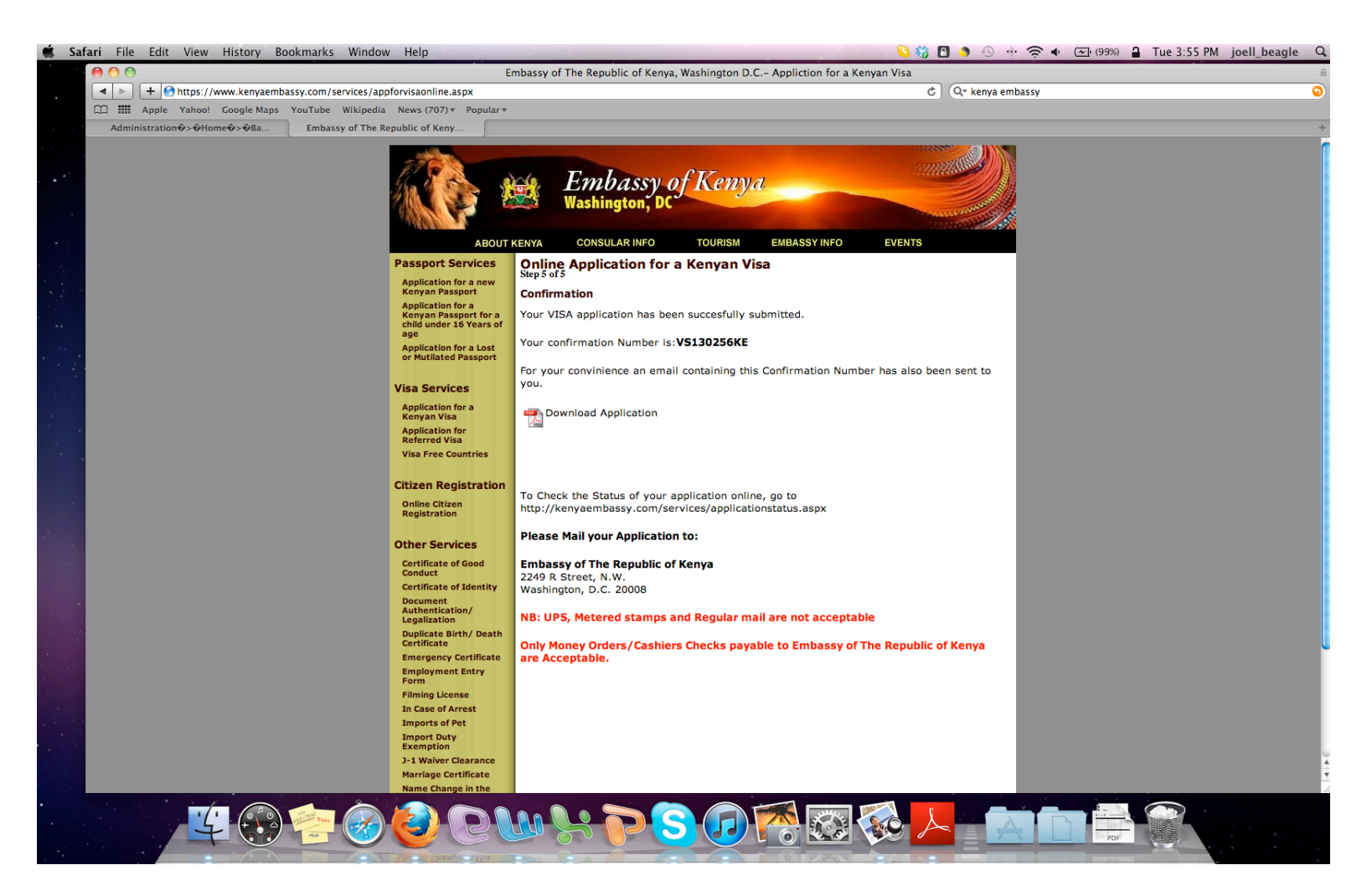

When you have completed your application, submit it to Baylor Missions along with your actual passport & 2 passport-sized photos. Baylor Missions will mail and pay on your behalf.

### This application is due to Baylor Missions by Wed, March 21, 2012

Note: Your visa application fee is already included in your overall trip cost. You do NOT need to submit an additional payment to get your visa application processed.